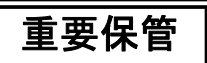

本紙では、お買い求めいただいた製品についての注意事項を記載しております。 ご覧いただいた後も大切に保管してください。

## Windows XP Professional インストールサービスをご利用のお客様へ

このたびは弊社のパーソナルコンピュータをお買い求めいただき、まことに ありがとうございます。本製品をご使用の際には、添付のマニュアルとあわせて 必ず本紙をご覧ください。

# Windows<sup>®</sup> XP Professionalをご利用になる場合

## 本製品について

- 本製品をご利用される前には、必ず本製品に添付の『マイクロソフト ソフトウェア ライセンス条項』をお読みください。
- 本製品には、『マイクロソフト ソフトウェア ライセンス条項』(本装置に添付)をお読みになったお客様からのご依頼により、弊社がお客様のかわりにWindows Vista® Businessのライセンス条項に付帯するダウングレード権を行使してWindows® XP Professionalをプリインストールしております。
- 本製品でWindows<sup>®</sup> XP Professionalをご利用になる場合、以下のアプリケーション は使用できません。

- Always アップデートエージェント - Sonic DLA

- 本製品をご購入した際にCD-R/RW with DVD-ROMドライブ、またはDVDスーパ ーマルチドライブが搭載または添付されたモデルを選択された場合、本製品では 「WinDVD for NEC CD-ROM / Easy Media Creator 9 /DLA CD-ROM」は添付 されていません。「WinDVD for NEC CD-ROM / Easy Media Creator 9 CD-ROM」が添付されています。
- 本製品ではWindows<sup>®</sup> XP Professionalを再インストールするための「再セットアップ用バックアップイメージ」をハードディスク内に格納していないため、再セットアップ用媒体の作成、および再セットアップ用バックアップイメージを使用した再インストールができません。また、再セットアップ用媒体を使用した再インストールを実施しても「再セットアップ用バックアップイメージ」は作成されません。
- 本製品でWindows<sup>®</sup> XP Professionalを再インストールするためには、ご購入時に セレクションメニューで選択、または「メディアオーダーセンター」にて購入\*した「ア プリケーションCD-ROM/マニュアルCD-ROM」と「再セットアップ用CD-ROM」を 使用して、再インストールする必要があります。
   \*2009年1月末販売終了予定です。

 本製品でWindows Vista<sup>®</sup> Businessを再インストールしてご利用になる場合、 以下のアプリケーションは使用できません。

| - SecureBranch <sup>TM</sup> AccessManager | - 無線LANユーティリティ |
|--------------------------------------------|----------------|
| - セーブデータ転送ツール                              | - プロジェクタ接続ツール  |

## <u>型名・型番について</u>

型名をご確認になる場合は、本製品に添付の『はじめにお読みください』の 「1.型番を控える」を以下のように読み替えてください。

#### く全モデル共通>

「スマートセレクション型番を控える」の「インスト - ルOS、選択アプリケ - ションの種類を表しています。」では、以下の内容に読み替えてください。

| ~ | 型番 | インストールOS                                                           | 選択アプリケーション                                   |
|---|----|--------------------------------------------------------------------|----------------------------------------------|
|   | 5  |                                                                    | Office Personal 2007                         |
|   | 6  | ベースOS:Windows Vista® Business<br>インストールOS:Windows® XP Professional | Office Personal 2007<br>with PowerPoint 2007 |
|   | 7  |                                                                    | なし                                           |

「フリーセレクション型番を控える」の「インスト - ルOSの種類を表しています。」 では、以下の内容に読み替えてください。

| ~ | 型番 | インストールOS                                                           |
|---|----|--------------------------------------------------------------------|
|   | 7  | ベースOS:Windows Vista® Business<br>インストールOS:Windows® XP Professional |

#### <Mate/Mate Jをお使いの場合>

「スマートセレクション型番を控える」の「通信機能、合計メモリ、グラフィックアク セラレータ、再セットアップ媒体の種類を表しています。」では、以下の内容に 読み替えてください。

| ~ | 型番  | 通信<br>機能 | 合計メモリ          | グラフィック<br>アクセラレータ | 再セットアップ用<br>媒体                   |
|---|-----|----------|----------------|-------------------|----------------------------------|
|   | 2、7 |          | 2GB(1,024MBx2) |                   | 再セットアップ用                         |
|   | 6、9 | IAN      | 1GB(1,024MBx1) | チップセットに内蔵         | 媒体添付                             |
|   | S、T |          | 1GB(512MBx2)   |                   | (再セットアッフ用ハックアッフィタージはハードディスク内に格納し |
|   | M、5 |          | 512MB(512MBx1) |                   | ておりません)                          |

「フリーセレクション型番を控える」の「PC-D-SPE 5、PC-E-SPE 5は再 セットアップ用媒体を表しています。」では、以下の内容に読み替えてくださ い。

「PC-D-SP 5、PC-E-SP 5は再セットアップ用媒体を表しています。」

| ~ | 型番      | 再セットアップ用媒体                                                                           |
|---|---------|--------------------------------------------------------------------------------------|
|   | EXS、CXS | 再セットアップ用DVD-ROM Windows Vista Business用<br>& 再セットアップ用CD-ROM Windows XP Professional用 |
|   | EXP     | 再セットアップ用CD-ROM Windows XP Professional用                                              |

#### <VersaPro/VersaPro Jをお使いの場合>

「スマートセレクション型番を控える」の「ハードディスクの容量、再セットアップ 用媒体の種類、保障サービスを表しています。」では、以下の内容に読み替 えてください。

| ~ | 型番    | ハードディスク容量 | 再セットアップ用媒体                                                   | 保障サービス |
|---|-------|-----------|--------------------------------------------------------------|--------|
|   | B、W、X | 80GB      | 再セットアップ用                                                     |        |
|   | 2、3   | 120GB     | 採147 泌17]<br>(再セットアップ用バックアップイ<br>メージはハードディスク内に格納<br>しておりません) | 3年標準保証 |

「フリーセレクション型番を控える」の「PC-N-BC 5、PC-J-BC 5は 再セットアップ用媒体を表しています。」では、以下の内容に読み替えてください。

| ~ | 型番                 | 再セットアップ用媒体                                                                           |
|---|--------------------|--------------------------------------------------------------------------------------|
|   | WVX、EVX<br>FVX、CVX | 再セットアップ用DVD-ROM Windows Vista Business用<br>& 再セットアップ用CD-ROM Windows XP Professional用 |
|   | WXP                | 再セットアップ用CD-ROM Windows XP Professional用                                              |

# 本製品でWindows Vista<sup>®</sup> Businessをご利用いただくために

本製品で Windows Vista<sup>®</sup> Business をご利用いただくためには、ご購入時にセレク ションメニューで選択、または「メディアオーダーセンター」で購入した Windows Vista<sup>®</sup> Business 再セットアップ用媒体を使用し、再インストールする必要がありま す。

「メディアオーダーセンター」

http://nx-media.ssnet.co.jp/

Windows Vista<sup>®</sup> Business 再セットアップ用媒体には DVD-ROM が含まれるため、 ご購入の製品に DVD-ROM 読み込み機能がない場合、 再インストールできません。

**DVD-ROM** 読み込み機能がないモデルで Windows Vista<sup>®</sup> Business をご利用になる場合

<VersaPro/VersaPro Jの FDCD レスモデル、CD レスモデル、およびUltraLite タイプVC> 別売の CD-R/RW with DVD-ROM ドライブ、または DVD スーパーマルチドライブが必要です。
<Mate/Mate J、または VersaPro/VersaPro Jの上記以外のモデル>
別売の CD-R/RW with DVD-ROM ドライブ、および DVD スーパーマルチドライブでは 再インストールができません。
有償サービス『Windows Vista インストール代行サービス』をご利用ください。
詳しくは http://nec8.com/bizpc/osup/をご覧ください。

なお、本製品には Windows Vista<sup>®</sup> Business をご利用時のマニュアルは添付されておりません。別途、購入または Web にて閲覧することが可能です。

①「NEC PC マニュアルセンター」(購入) http://pcm.mepros.com/

②「PC98-NX シリーズ電子マニュアルビューア」(閲覧) http://121ware.com/e-manual/m/nx/index.htm

# ■Windows Vista<sup>®</sup> Businessの再インストール手順

< 再インストール前の注意事項 >

- 再インストールを行うとハードディスクに保存したファイルと設定は消えてしまいます。
   再インストール前に重要なファイルのバックアップと設定を控えておくことをおすすめします。
- Windows Vista<sup>®</sup> Businessの再インストール中、いったん電源を切った後で電源 を入れ直す場合は、電源を切ってから5秒以上間隔をあけて電源を入れてください。 また、電源コードを抜いたり、ブレーカーなどが落ちて電源が切れたりした場合は、 90秒以上間隔をあけてから電源を入れてください。

- 再インストールを始めたら、再インストールの作業を絶対に中断しないでください。 作業を中断すると故障の原因となります。必ず最後まで通して行ってください。途 中で画面が止まるように見えることがあっても、セットアッププログラムは動作してい ますので、再インストールを中断せず、そのままお待ちください。 万が一、再インストールの作業を中断してしまった場合、正しく再インストールされ ていない可能性があります。再インストールを最初からやり直してください。
- RAIDモデル、Standby Rescue Multi利用時は本製品に添付のマニュアル『活用ガイド 再セットアップ編』の「再セットアップ前の注意事項」を確認の上マニュアルの記載に従って処理を行ってから再セットアップを行ってください(添付のマニュアルはWindows® XP Professional用ですが本手順はWindows® XP Professional とWindows Vista® Businessで共通の手順のため問題ありません)。

## < 再インストール手順 >

本手順はお客様が購入したWindows Vista<sup>®</sup> Business再セットアップ用媒体を使用し、Windows Vista<sup>®</sup> Businessへ再インストールするための手順です。

## <u>1 必要なものをそろえる</u>

再インストールには次のものが必要です。作業に入る前にあらかじめ準備してお いてください。

## <全モデル共通>

- ・『はじめにお読みください』
- 「アプリケーションCD-ROM/マニュアルCD-ROM」(Windows Vista®用)
- 「再セットアップ用DVD-ROM」(Windows Vista®用)

#### <Office Personal 2007モデルをお使いの場合>

- · 「Office Personal 2007」のCD-ROM
- · <sup>1</sup>2007 Office system SP1 CD-ROM<sub>J</sub>

#### <Office Personal 2007 with PowerPoint 2007モデルをお使いの場合>

- · 「Office Personal 2007」のCD-ROM
- ・「Office PowerPoint 2007」のCD-ROM
- · 2007 Office system SP1 CD-ROM

## <Office Professional 2007モデルをお使いの場合>

- · 「Office Professional 2007」のCD-ROM
- · <sup>1</sup>2007 Office system SP1 CD-ROM<sub>J</sub>

## <CD-R/RW with DVD-ROMドライブ、またはDVDスーパーマルチドライブ搭 載モデルをお使いの場合>

· WinDVD for NEC CD-ROM / Easy Media Creator 9 CD-ROM

### 2 機器の準備をする

次の準備を行ってください。

- 無線LAN機能をオフにする
- 本機の電源を切る
- 周辺機器を取り外す
- DVD/CDドライブを使える状態にする
- ACアダプタを接続する (VersaPro/VersaPro Jの場合)
- 3 システム設定を変更する
  - VersaPro/VersaPro JのFDCDレスモデル、またはCDレスモデルをお使いの 場合、別売のDVD/CDドライブ(USB接続)を使用して再インストールを行うため にはBIOSセットアップユーティリティを起動し、次のように設定を変更してから、 再インストールを開始してください。

<タイプVW(オールインワンノート)、タイプVD、タイプVEのCDレスモデル>

- ·「Advanced」メニューの「Legacy USB support」を「FD/CD」に設定する
- ・「Boot」メニューの「USB CD/DVD」を「Bootpriority order」の最上位に設定する

<タイプVW(オールインワンノート)、タイプVD、タイプVEのFDCDレスモデル> ·「Boot」メニューの「USB CD/DVD」を「Boot priority order」の最上位に設定する

- VersaPro/VersaPro J(UltraLite タイプVM、およびUltraLite タイプVC)をお 使いの場合、BIOSセットアップユーティリティを起動し、「Advanced」メニューの 「LCD Brightness Control」を「Enabled」に設定してから、再インストールを 開始してください。
- <u>4 「再セットアップ用DVD-ROM」を使用して再インストールする</u> 必ず本機の電源が切れている状態から作業を行ってください。
  - ① 本機の電源を入れる
  - 電源ランプがついたら、すぐにWindows Vista<sup>®</sup> Business用「アプリケーションCD-ROM/マニュアルCD-ROM」をDVD-ROMドライブ、CD-R/RW with DVD-ROMドライブ、またはDVDスーパーマルチドライブにセットする
  - ③「Windows再セットアップ」の画面が表示されたら、「再セットアップ用 DVD-ROMを使用して再セットアップを開始する」を選択し、【Enter】を押す
  - ④「Windows Vistaの再セットアップを行います。」と表示されたら、注意事項 をよく読んでから【Enter】を押す

⑤ 次の画面が表示されたら、「標準再セットアップする(強く推奨)」を選択し、 【Enter】を押す

必ず「標準再セットアップする(強く推奨)」を選択してください。

これ以降は画面の指示に従ってください。

5 Windowsのセットアップを行う

"はじめにお読みください』の「5.Windowsのセットアップ」をご覧になり、Windows のセットアップを行ってください。

## 6 アプリケーションをインストールする

Windows Vista<sup>®</sup> Business用「アプリケーションCD-ROM/マニュアルCD-ROM」 に格納されている電子マニュアル『活用ガイド ソフトウェア編』の「アプリケーション の概要と削除/追加」をご覧になり、以下のアプリケーションをインストールしてください。

## <Office Personal 2007モデルをお使いの場合>

· Office Personal 2007

## <Office Personal 2007 with PowerPoint 2007モデルをお使いの場合>

- · Office Personal 2007
- · Office PowerPoint 2007

#### <Office Professional 2007モデルをお使いの場合>

· Office Professional 2007

### <CD-R/RW with DVD-ROMドライブ、またはDVDスーパーマルチドライブ搭 載モデルをお使いの場合>

· Easy Media Creator 9

以上でWindows Vista<sup>®</sup> Businessの再インストールは終了です。

- < 再インストール後の注意事項 >
  - Windows Vista<sup>®</sup> Businessのインストール後は、本製品に添付されていたWindows<sup>®</sup> XP Professional用の「アプリケーションCD-ROM/マニュアルCD-ROM」はご利 用になれません。Windows Vista<sup>®</sup> Business用「アプリケーションCD-ROM/マニュ アルCD-ROM」(再インストール時にも4の で使用)をご利用ください。
  - Windows Vista<sup>®</sup> Businessのインストール後は、Windows<sup>®</sup> XP Professionalの 利用時とは異なり、Windows Vista<sup>®</sup> Businessの再セットアップ領域が作成され ます。
  - 再度Windows<sup>®</sup> XP Professionalを利用する場合は、必ず「標準再セットアップ する(強く推奨)」を選択してください。再セットアップ方法については、本製品に添 付の『活用ガイド 再セットアップ編』をご覧ください。

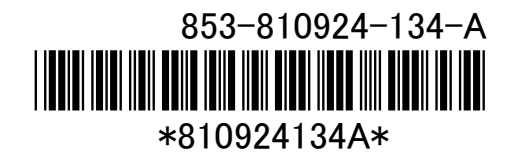